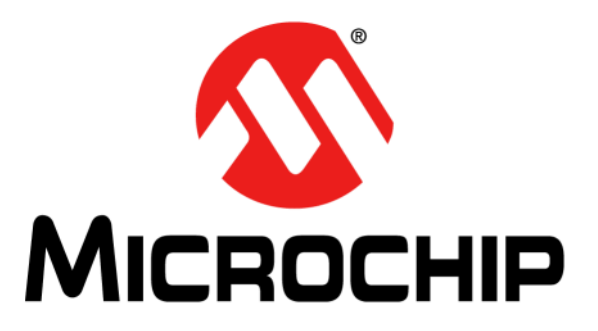

# Microchip Debugger (MDB) User's Guide

#### Note the following details of the code protection feature on Microchip devices:

- Microchip products meet the specification contained in their particular Microchip Data Sheet.
- Microchip believes that its family of products is one of the most secure families of its kind on the market today, when used in the intended manner and under normal conditions.
- There are dishonest and possibly illegal methods used to breach the code protection feature. All of these methods, to our knowledge, require using the Microchip products in a manner outside the operating specifications contained in Microchip's Data Sheets. Most likely, the person doing so is engaged in theft of intellectual property.
- Microchip is willing to work with the customer who is concerned about the integrity of their code.
- Neither Microchip nor any other semiconductor manufacturer can guarantee the security of their code. Code protection does not mean that we are guaranteeing the product as "unbreakable."

Code protection is constantly evolving. We at Microchip are committed to continuously improving the code protection features of our products. Attempts to break Microchip's code protection feature may be a violation of the Digital Millennium Copyright Act. If such acts allow unauthorized access to your software or other copyrighted work, you may have a right to sue for relief under that Act.

Information contained in this publication regarding device applications and the like is provided only for your convenience and may be superseded by updates. It is your responsibility to ensure that your application meets with your specifications. MICROCHIP MAKES NO REPRESENTATIONS OR WARRANTIES OF ANY KIND WHETHER EXPRESS OR IMPLIED, WRITTEN OR ORAL, STATUTORY OR OTHERWISE, RELATED TO THE INFORMATION. INCLUDING BUT NOT LIMITED TO ITS CONDITION, QUALITY, PERFORMANCE, MERCHANTABILITY OR FITNESS FOR PURPOSE. Microchip disclaims all liability arising from this information and its use. Use of Microchip devices in life support and/or safety applications is entirely at the buyer's risk, and the buyer agrees to defend, indemnify and hold harmless Microchip from any and all damages, claims, suits, or expenses resulting from such use. No licenses are conveyed, implicitly or otherwise, under any Microchip intellectual property rights.

### QUALITY MANAGEMENT SYSTEM CERTIFIED BY DNV = ISO/TS 16949=

#### Trademarks

The Microchip name and logo, the Microchip logo, dsPIC, FlashFlex, KEELOQ, KEELOQ logo, MPLAB, PIC, PICmicro, PICSTART, PIC<sup>32</sup> logo, rfPIC, SST, SST Logo, SuperFlash and UNI/O are registered trademarks of Microchip Technology Incorporated in the U.S.A. and other countries.

FilterLab, Hampshire, HI-TECH C, Linear Active Thermistor, MTP, SEEVAL and The Embedded Control Solutions Company are registered trademarks of Microchip Technology Incorporated in the U.S.A.

Silicon Storage Technology is a registered trademark of Microchip Technology Inc. in other countries.

Analog-for-the-Digital Age, Application Maestro, BodyCom, chipKIT, chipKIT logo, CodeGuard, dsPICDEM, dsPICDEM.net, dsPICworks, dsSPEAK, ECAN, ECONOMONITOR, FanSense, HI-TIDE, In-Circuit Serial Programming, ICSP, Mindi, MiWi, MPASM, MPF, MPLAB Certified logo, MPLIB, MPLINK, mTouch, Omniscient Code Generation, PICC, PICC-18, PICDEM, PICDEM.net, PICkit, PICtail, REAL ICE, rfLAB, Select Mode, SQI, Serial Quad I/O, Total Endurance, TSHARC, UniWinDriver, WiperLock, ZENA and Z-Scale are trademarks of Microchip Technology Incorporated in the U.S.A. and other countries.

SQTP is a service mark of Microchip Technology Incorporated in the U.S.A.

GestIC and ULPP are registered trademarks of Microchip Technology Germany II GmbH & Co. & KG, a subsidiary of Microchip Technology Inc., in other countries.

All other trademarks mentioned herein are property of their respective companies.

© 2012, Microchip Technology Incorporated, Printed in the U.S.A., All Rights Reserved.

Printed on recycled paper.

ISBN: 978-1-62076-673-6

Microchip received ISO/TS-16949:2009 certification for its worldwide headquarters, design and wafer fabrication facilities in Chandler and Tempe, Arizona; Gresham, Oregon and design centers in California and India. The Company's quality system processes and procedures are for its PIC® MCUs and dsPIC® DSCs, KEELOQ® code hopping devices, Serial EEPROMs, microperipherals, nonvolatile memory and analog products. In addition, Microchip's quality system for the design and manufacture of development systems is ISO 9001:2000 certified.

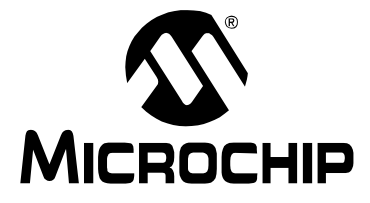

### **Table of Contents**

| Preface                     | 5 |
|-----------------------------|---|
| How to Use MDB              | 7 |
| Index                       |   |
| Worldwide Sales and Service |   |

NOTES:

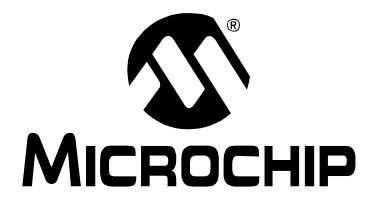

### Preface

### NOTICE TO CUSTOMERS

All documentation becomes dated, and this manual is no exception. Microchip tools and documentation are constantly evolving to meet customer needs, so some actual dialogs and/or tool descriptions may differ from those in this document. Please refer to our web site (www.microchip.com) to obtain the latest documentation available.

Documents are identified with a "DS" number. This number is located on the bottom of each page, in front of the page number. The numbering convention for the DS number is "DSXXXXA", where "XXXXX" is the document number and "A" is the revision level of the document.

For the most up-to-date information on development tools, see the MPLAB<sup>®</sup> X IDE help. Select the Help menu, and then Topics to open a list of available help files.

#### INTRODUCTION

This chapter contains general information that will be helpful to know before using the MDB. Items that are discussed include:

- Conventions Used in This Guide
- Recommended Reading

#### **CONVENTIONS USED IN THIS GUIDE**

The following conventions may appear in this documentation:

| Description                                         | Represents                         | Examples                            |
|-----------------------------------------------------|------------------------------------|-------------------------------------|
| Arial font:                                         |                                    |                                     |
| Italic                                              | Referenced books                   | MPLAB <sup>®</sup> IDE User's Guide |
|                                                     | Emphasized text                    | is the only compiler                |
| Initial caps                                        | A window                           | the Output window                   |
|                                                     | A dialog                           | the Settings dialog                 |
|                                                     | A menu selection                   | select Enable Programmer            |
| Quotes                                              | A field name in a window or dialog | "Save project before build"         |
| Underlined, italic text with<br>right angle bracket | A menu path                        | <u>File&gt;Save</u>                 |
| Bold                                                | A dialog button                    | Click OK                            |
|                                                     | A tab                              | Click the <b>Power</b> tab          |
| Text in angle brackets < >                          | A key on the keyboard              | Press <enter>, <f1></f1></enter>    |
| Courier font:                                       |                                    |                                     |

TABLE 1: DOCUMENTATION CONVENTIONS

| Description                              | Represents                                              | Examples                                                |
|------------------------------------------|---------------------------------------------------------|---------------------------------------------------------|
| Plain                                    | Sample source code                                      | #define START                                           |
|                                          | Filenames                                               | autoexec.bat                                            |
|                                          | File paths                                              | c:\mcc18\h                                              |
|                                          | Keywords                                                | _asm, _endasm, static                                   |
|                                          | Command-line options                                    | -Opa+, -Opa-                                            |
|                                          | Bit values                                              | 0, 1                                                    |
|                                          | Constants                                               | OxFF, 'A'                                               |
| Italic                                   | A variable argument                                     | <pre>file.o, where file can be any valid filename</pre> |
| Square brackets []                       | Optional arguments                                      | <pre>mpasmwin [options] file [options]</pre>            |
| Curly brackets and pipe character: {   } | Choice of mutually exclusive arguments; an OR selection | errorlevel {0 1}                                        |
| Ellipses                                 | Replaces repeated text                                  | var_name [,                                             |
|                                          |                                                         | var_name]                                               |
|                                          | Represents code supplied by                             | void main (void)                                        |
|                                          | user                                                    | {                                                       |
|                                          |                                                         | }                                                       |

#### TABLE 1: DOCUMENTATION CONVENTIONS (CONTINUED)

#### **RECOMMENDED READING**

This document describes how to use the MDB. Other useful documents are listed below. The following Microchip documents are available and recommended as supplemental reference resources.

#### **Release Notes for MDB**

For the latest information on using the MDB, read the release notes under "Release Notes and Support Documentation" on the MPLAB X IDE Start page. The release notes contain update information and known issues that may not be included in this user's guide.

#### Debugger Design Advisory (DS51764)

A small document on guidelines and implementation considerations to ensure proper interfacing to the various development tools.

#### Processor Extension Pak and Header Specification (DS51292)

This booklet describes how to install and use Processor Extension Paks (PEPs) and related debug headers to better debug selected devices without the loss of pins or resources. See also the PEP and Header online help file.

#### **Transition Socket Specification (DS51194)**

Consult this document for information on transition sockets available for use with headers.

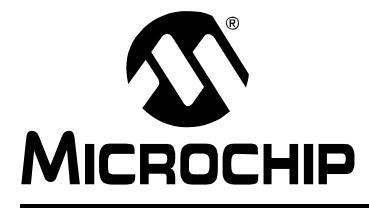

### How to Use MDB

#### INTRODUCTION

MDB is the Microchip Debugger. It facilitates programming and debugging devices through the Command Prompt interface, instead of using the Microchip MPLAB<sup>®</sup> X IDE (Integrated Development Environment). MDB was designed for engineers who prefer to use the Command Prompt.

#### **GETTING STARTED**

Install MPLAB X IDE. See the Microchip web site (www.microchip.com) to download the latest version. The MDB is automatically installed with the MPLAB X IDE.

Generate a cof/elf file for debugging. (If simply programming a device, a hex file is sufficient.) The project can be built with MPLAB X IDE or using third-party compilers, as long as a cof/elf file is generated. The cof/elf file is a linked executable file that contains symbolic debugging information.

#### **INVOKING THE MDB**

Use the Command Prompt to invoke MDB.

On Windows 7, the Command Prompt must be opened in Administrator mode: <u>Start>All</u> <u>Programs>Accessories>Command Prompt</u>, right click and select "Run as Administrator." This opens the Administrator: Command Prompt.

The path to the MDB may be vary, depending on where the MPLAB X IDE was installed, and which operating system is installed.

#### In Windows 32 bit:

c:\>cd "c:\Program Files\Microchip\MPLABX\mplab ide\bin"

c:\Program Files\Microchip\MPLABX\mplab\_ide\bin>mdb.bat

#### In Windows 64 bit:

c:\>cd "c:\Program Files (x86)\Microchip\MPLABX\mplab\_ide\bin"
c:\Program Files (x86)\Microchip\MPLABX\mplab ide\bin>mdb.bat

#### In Linux:

\$ cd /opt/microchip/mplabx/mplab ide/bin

\$ ./mdb.sh

#### In Mac OSX:

\$ cd

/Applications/microchip/mplabx/mplab\_ide.app/Contents/Resources
/mplab\_ide/bin

\$ ./mdb.sh

You can run a test using either of these methods:

- Entering Commands Method
- Running a Command File Method

Entering commands is the preferred method to run a test with MDB. It allows you to interact with the target application as it executes in simulation or on actual hardware. The result of each command is displayed one at a time, so that mistakes are more easily understood and corrected. See "Entering Commands Method".

Running a command file method cannot be used after invoking the MDB. It is included as a parameter in the command line when invoking the MDB. See "Running a Command File Method".

#### **ENTERING COMMANDS METHOD**

Entering commands is a step-by-step method to run a test with MDB. The following sections describe:

- Classes of Commands
- · List of Commands
- Programming a Device
- · Debugging a Device

#### **Classes of Commands**

Once the MDB is running, you can start entering commands. Please note that the MDB commands are not case-sensitive. Type help for a list of classes of commands in MDB.

#### TABLE 1-1:MDB CLASSES OF COMMANDS

| breakpoints   | Making program stop at certain points         |
|---------------|-----------------------------------------------|
| data          | Examining/changing data                       |
| deviceandtool | Selecting debug tool and device               |
| others        | Miscellaneous commands                        |
| programming   | Programming device and its relative functions |
| running       | Running the program                           |
| stack         | Examining stack                               |

#### List of Commands

For a list of all commands within a particular class, type help followed by the class name. See the following tables for information about each list of commands.

For documentation on a particular command, type  ${\tt help}$  followed by the command name.

TABLE 1-2: BREAKPOINTS - LIST OF COMMANDS

| Break  | Set a breakpoint at the specified source line number:                                |
|--------|--------------------------------------------------------------------------------------|
|        | break filename:linenumber [passCount]                                                |
|        |                                                                                      |
|        | Set a breakpoint at an absolute address:                                             |
|        | break *address [nassCount]                                                           |
|        | break address [passeoune]                                                            |
|        |                                                                                      |
|        | • address - The address of the data memory to be watch. Use command 'print           |
|        | /a' to get a variable address.                                                       |
|        | • passCount - The parameter is optional. The number of times the breakon             |
|        | condition is met before the program breaks                                           |
|        |                                                                                      |
|        | Freezeles                                                                            |
|        | Example.                                                                             |
|        | break newmain.c:16                                                                   |
|        |                                                                                      |
|        | MDB assigns a breakpoint number and returns:                                         |
|        | Breakpoint 0 at 0x9d0000cc: file newmain.c. line 16.                                 |
| Matab  | Cate data brack as int at the specified memory address:                              |
| watch  | Set a data breakpoint at the specified memory address.                               |
|        | Watch address breakonType[:value] [passCount]                                        |
|        |                                                                                      |
|        | address - The address of the data memory to be watched. Use command                  |
|        | 'print /a' to get a variable address.                                                |
|        | BreakonTyne:                                                                         |
|        | P Dead                                                                               |
|        | R Reau.                                                                              |
|        | W Write.                                                                             |
|        | RW Read or Write.                                                                    |
|        | • value - The parameter is optional. If it is specified, the program will break only |
|        | when the value held in the data memory matches the specified value matches           |
|        | the specified value                                                                  |
|        | and opcomed value.                                                                   |
|        | • passoount - the parameter is optional. The number of times the breakon             |
|        | condition is met before the program breaks.                                          |
|        |                                                                                      |
|        | Examples:                                                                            |
|        | watch 0xfffff W                                                                      |
|        |                                                                                      |
|        | MDB assigns a watchnoint number and returns:                                         |
|        |                                                                                      |
|        |                                                                                      |
| Delete | Delete a breakpoint - If no argument is specified, delete all breakpoints. You can   |
|        | abbreviate this command as d.                                                        |
|        | Delete [breakpoint number]                                                           |
|        | - * *                                                                                |
|        | broakpoint number Concrated by MDR for break and/or watch command                    |
|        | י שרפמגייטוות חעווושפו - טבוובומנכע שי ויושם וטו שרפמג מחעיטו שמנכח כטווווומחט.      |
|        |                                                                                      |
|        | Example:                                                                             |
|        | Delete 1                                                                             |
| Halt   | Stop the debugged program.                                                           |

| IABLE . | 1-3: DATA - LIST OF COMMANDS                                                                                                    |
|---------|----------------------------------------------------------------------------------------------------|
| Print   | Print a variable with optional formatting.                                                                                                    |
|         | print [/f] [/datasize:value] variable.                                                                                                    |
|         | <ul> <li>/f - Optional format letter. The format letters supported are:         <ul> <li>x - Print as integer in signed hexadecimal.</li> <li>d - Print as integer in signed decimal.</li> <li>a - Print the address of a symbol.</li> </ul> </li> <li>/datasize:value - Optional data size. Variable in assembly code might not</li> </ul>                                                                                                    |
|         | <ul> <li>have data size information. User can specify the data size if the .cof or .elf file does not have the size information. The values supported are:</li> <li>1 - The data size is 1 byte.</li> <li>2 - The data size is 2 bytes.</li> <li>4 - The data size is 4 byte.</li> </ul>                                                                                                    |
| Stim    | Specify a simulator SCL stimulus file to use. Loads the specified SCL stimulus file into the simulator, or if no path to the file is specified, it clears a loaded file. (Note, if the path or filename has spaces in it, you must use the quotation marks as shown below. If there are no spaces in the path of filename, the quotation marks are not needed.) Stim "[path to file]"                                                                                                    |
| ×       | <ul> <li>Examine memory. You can use the command x (for examine) to examine memory in any of several formats, independently of your program's data types.</li> <li>x [/tnfu] [addr]</li> <li>t - the type of memory. Each time you specify a memory type with x, that type becomes the default memory the next time you use x. The type of memory is any of the following: <ul> <li>r File Registers (RAM) memory. This is the initial default.</li> <li>p Program (flash) memory.</li> <li>e EE Data memory.</li> </ul> </li> <li>n - the repeat count. The repeat count is a decimal integer; the default is 1. It specifies how much memory (counting by units u) to display.</li> <li>f - the display format. The display format is one of the formats used by print (x, d, o, f, s), and in addition "i" (for machine instructions). The default is 'x' (hexadecimal) initially. The default changes each time you use x.</li> <li>u - the unit size. Each time you use x. (For the 's' and 'i' formats, the unit size is ignored and is normally not written.) The unit size is any of:     <ul> <li>b Bytes.</li> <li>h Halfwords (two bytes).</li> <li>w Words (four bytes). This is the address where you want MDB to begin displaying memory. The expression need not have a pointer value (though it may); it is always interpreted as an integer address of a byte of memory.</li> </ul> </li> </ul> |
|         | memory. The default for addr is usually just after the last address examined, but several other commands also set the default address: info breakpoints (to the address of the last breakpoint listed), info line (to the starting address of a line), and print (if you use it to denote a value from memory)                                                                                                    |

#### TABLE 1-4: DEVICEANDTOOL - LIST OF COMMANDS

| Device | Set the name of the target device.<br>Device devicename                                                                                                    |
|--------|----------------------------------------------------------------------------------------------------|
|        | Example:                                                                                                    |
|        | Device PIC32MX/95F512L                                                                                                    |
| Hwtool | Set the debug tool.                                                                                                    |
|        | Hardware toolname                                                                                                    |
|        | <ul> <li>Following are the supported tool names (not case-sensitive):</li> <li>ICD3 - MPLAB ICD 3 In-Circuit Debugger</li> <li>RealICE - MPLAB REALICE In-Circuit Emulator</li> <li>PICkit3 - PICkit 3 In-Circuit Debugger</li> <li>SIM - Simulator</li> <li>PM3 - MPLAB PM3 Programmer</li> <li>LicensedDebugger - third party debugger</li> <li>LicensedProgrammer - third party programmer</li> </ul> |

#### TABLE 1-5: OTHERS - LIST OF COMMANDS

| Help  | Print list of commands.                                                                                                    |
|-------|----------------------------------------------------------------------------------------------------|
| Quit  | Quit - exits the debugger.                                                                                                    |
| Set   | Set command. The tool property name and value are from the project properties selected when creating the project in MPLAB X IDE.<br>Set tool-property-name tool-property-value |
|       | Example:                                                                                                    |
|       | Set programoptions.eraseb4program true                                                                                                    |
| Sleep | Makes the current script processor sleep until specified milliseconds have elapsed.<br>Sleep milliseconds                                                                      |
|       | Example:                                                                                                    |
|       | Sleep 10                                                                                                    |
| Wait  | Wait command makes the current script processor wait until the debugger halts before processing the next command.<br>Wait                                                      |
|       | Wait Milliseconds makes the processor process the next command if the debugger does not halt and milliseconds have elapsed.<br>Wait [milliseconds]                             |

#### TABLE 1-6: PROGRAMMING - LIST OF COMMANDS

| Program | Programs device memory with the image specified by the file. (Note, if the path or filename has spaces in it, you must use the quotation marks. If there are no spaces in the path of filename, the quotation marks are not needed, as shown below.) Program executableImageFile |
|---------|----------------------------------------------------------------------------------------------------|
| Upload  | <b>Uploads the executable image to MDB memory.</b><br>Upload                                                                                                    |

| Continue | Resume program being debugged, after breakpoint.<br>Continue                                                                                                    |
|----------|----------------------------------------------------------------------------------------------------|
| Halt     | Stops the debugged program.<br>Halt                                                                                                    |
| Next     | Step program, proceeding through subroutine calls. Like the "step" command as long as subroutine calls do not happen; when they do, the call is treated as one instruction. Next |
| Run      | Start the debugged program.<br>Run                                                                                                    |
| Step     | Step program until it reaches a different source line. The step command only enters a function if there si a line number information for the function. Step                      |

#### TABLE 1-7: RUNNING - LIST OF COMMANDS

#### TABLE 1-8: STACK - LIST OF COMMANDS

| Backtrace | Print a backtrace of the entire stack; one line per frame for all frames in the stack. Backtrace [full] [ <n, <math="">-n&gt;]</n,>                    |
|-----------|----------------------------------------------------------------------------------------------------|
|           | <ul> <li>full - prints the values of local variables</li> <li>n - prints the innermost n frames</li> <li>-n - prints the outermost n frames</li> </ul> |

#### **Programming a Device**

The file or hardware tool you need to use for MDB cannot be active or open simultaneously in the MPLAB X IDE, IPE or third party program. Make sure you close or make inactive the file or hardware tool before attempting to use with the MDB.

1. Select the device by entering the command:

Device [device name] For example: Device PIC18F66K22

 Select the hardware tool. Currently, MDB only supports MPLAB ICD 3, MPLAB PM3, MPLAB REAL ICE, PICkit 3 and Simulator. To verify the supported tools, type:

```
Help Hwtool
```

The MPLAB ICD 3, MPLAB REAL ICE, PICkit 3 and Simulator are for programming and debugging while the MPLAB PM3 is for programming only. To select the hardware tool, type the command:

Hwtool [tool name]

For example: Hwtool SIM

3. If the project was already built, a cof or elf file was generated. To program the device with the cof, elf or hex file, enter the command:

Program "[location of the cof or elf or hex file]".

For example:

Program
"C:\MDBTestExample\Build\test\preprocess\files\dist\
 \test IO Button.cof".

If you are using SIM (Simulator) as the hardware tool and the project needs an scl file, it can be set up by using the command:

Stim "[location of the scl file]"

For more information, use the command Help Stim. You can use Stimulus to set pin injection and/or register injection. An scl file is used to set the condition.

A "Program succeeded" message displays when programming is complete.

#### Debugging a Device

You can use the following commands to debug a device.See Figure 1-1 shows an example of using commands to debug a project.

• MCLR Reset - Refer to the device data sheet for reset information. If an MCLR reset is needed for debugging purposes, enter the command:

Reset MCLR

• Target Device Reset - Refer to the device data sheet for reset information. If you need to reset the target device, first halt the target, then use the command:

Reset

- · Set Breakpoint There are two ways to set a breakpoint for debugging:
  - Set a breakpoint by source-line-number using the command:

```
Break filename: linenumber For example: Break main.c:53
```

- Set an absolute address using command:

```
Break *address
For example: Break *0x108
```

- Set Watchpoint To set a watchpoint for debugging:
  - Set a watchpoint by specifying an address and the type of watch using the command:

```
Watch address breakontype

For example: Watch 0xa0007ff0 R

or

Watch address breakontype[:value] [passcount]

For example: Watch 0xa0007ff0 R:0xf 1
```

· Delete Breakpoint - To delete a breakpoint, use the command:

Delete [breakpoint number]

If no argument is specified in this command, it will delete all breakpoints.

- Run Program The Run command can be used to run the program until it reaches a breakpoint.
- Step Through To step through the program, use the  $\mathtt{Step}$  command or  $\mathtt{Next}$  command.
- See Variable Value A Print [variable] command can be used to see the value of a variable or an SFR.
- Exit Use the Quit command to exit the MDB.

FIGURE 1-1: EXAMPLE OF USING COMMANDS TO DEBUG A PROJECT

```
Administrator: Command Prompt - mdb
>Reset MCLR
>Break *0x108
Breakpoint 0 at 0x108.
>Run
Running
>Test_IO_Button.c:32:test_IO_Button_Initialize_should_initialize_the
9 Tests 0 Failures 0 Ignored
OK
Stop at
        address:0x108
        file:C:/MDBTestExample/Build/test/preprocess/files/Test/su
        source line:53
>Print PROD
PROD=0
>_
```

#### **RUNNING A COMMAND FILE METHOD**

If programming and debugging needs to be done frequently or multiple times, run the test by running a command file. This will save time entering the commands repeatedly. Put all the commands in a file on the C drive and run it using this command in Command Prompt, for example:

C:\Program Files\Microchip\MPLABX\mplab\_ide\bin>mdb.bat <commandfile.txt>

The following is an example of a command file:

C:\MDB-SIMCommand\_Target.txt

A line starting with # means that it is a comment. A Sleep command should be added to make sure the MDB has enough time to finish the previous command before it executes the next command. MDB will run all the commands in the command file sequentially.

FIGURE 1-2: EXAMPLE OF RUNNING A COMMAND FILE

| MDB-SIMCommand_Target.txt - Notepad                                             |
|---------------------------------------------------------------------------------|
| File Edit Format View Help                                                      |
| Device PIC18F66K22                                                              |
| Hwtool SIM                                                                      |
| Program "C:\MDBTestExample\Build\test\preprocess\files\dist\test_IO_Button.cof" |
| Reset MCLR                                                                      |
| Sleep 1500                                                                      |
| # set breakpoint at 0x108                                                       |
| #Break simulator.c:53                                                           |
| Break *0x108                                                                    |
| Run                                                                             |
| Wait 600000                                                                     |
| #Sleep 6000                                                                     |
| Print PROD                                                                      |
| Quit                                                                            |
|                                                                                 |

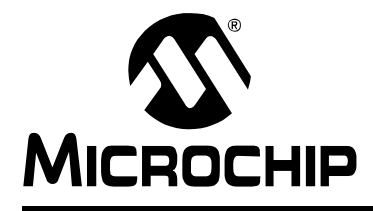

## Index

#### В

| Break1<br>breakpoints                 | 14<br>8 |
|---------------------------------------|---------|
| С                                     |         |
| Classes of Commands                   | 8       |
| breakpoints                           | 8       |
| data                                  | . 8     |
| deviceandtool                         | 8       |
| olineis                               | o<br>g  |
| running                               | 8       |
| stack                                 | 8       |
| cof file1                             | 13      |
| Command                               |         |
| Delete1                               | 14      |
| Device 1                              | 13      |
| Print1                                | 14      |
| Program                               | 13      |
| Reset MCLR                            | 14      |
| Run                                   | <br>14  |
| Sleep                                 | 16      |
| Step 1                                | 14      |
| Stim1                                 | 13      |
| Command Prompt                        | 7       |
| D                                     |         |
| data                                  | 8       |
| deviceandtool                         | 8       |
| Documentation                         |         |
| Conventions                           | 5       |
| E                                     |         |
| elf file1                             | 13      |
| Entering Commands Method              | 8       |
| н                                     |         |
| Header Specification                  | 6       |
| Help                                  | 9       |
| М                                     |         |
| MCI R Reset                           | 14      |
| MDB                                   | . 7     |
| Microchip Debugger                    | 7       |
| 0                                     |         |
| others                                | 8       |
| Р                                     |         |
| Processor Extension Pak Specification | 6       |
| programming                           | 8       |

#### R

| Reading, Recommended          | 6  |
|-------------------------------|----|
| Readme                        | 6  |
| Reset                         | 14 |
| running                       | 8  |
| Running a Command File Method | 16 |
| S                             |    |
| scl file                      | 13 |
| Set Breakpoint                | 14 |
| Simulator                     | 13 |
| stack                         | 8  |
| Stimulus                      | 13 |
| т                             |    |
| Target Device Reset           | 14 |

### ٦

| Target Device Reset | 14 |
|---------------------|----|
| Transition Socket   |    |
| Specification       | 6  |

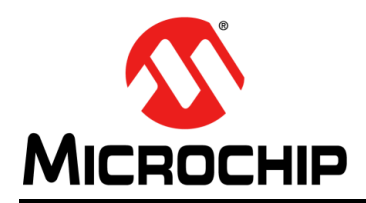

### **Worldwide Sales and Service**

#### AMERICAS

Corporate Office 2355 West Chandler Blvd. Chandler, AZ 85224-6199 Tel: 480-792-7200 Fax: 480-792-7277 Technical Support: http://www.microchip.com/ support

Web Address: www.microchip.com

Atlanta Duluth, GA Tel: 678-957-9614 Fax: 678-957-1455

Boston Westborough, MA Tel: 774-760-0087 Fax: 774-760-0088

**Chicago** Itasca, IL Tel: 630-285-0071 Fax: 630-285-0075

**Cleveland** Independence, OH Tel: 216-447-0464 Fax: 216-447-0643

**Dallas** Addison, TX Tel: 972-818-7423 Fax: 972-818-2924

Detroit Farmington Hills, MI Tel: 248-538-2250 Fax: 248-538-2260

Indianapolis Noblesville, IN Tel: 317-773-8323 Fax: 317-773-5453

Los Angeles Mission Viejo, CA Tel: 949-462-9523 Fax: 949-462-9608

Santa Clara Santa Clara, CA Tel: 408-961-6444 Fax: 408-961-6445

Toronto Mississauga, Ontario, Canada Tel: 905-673-0699 Fax: 905-673-6509

#### ASIA/PACIFIC

Asia Pacific Office Suites 3707-14, 37th Floor Tower 6, The Gateway Harbour City, Kowloon Hong Kong Tel: 852-2401-1200 Fax: 852-2401-3431 Australia - Sydney

Tel: 61-2-9868-6733 Fax: 61-2-9868-6755

**China - Beijing** Tel: 86-10-8569-7000 Fax: 86-10-8528-2104

**China - Chengdu** Tel: 86-28-8665-5511 Fax: 86-28-8665-7889

**China - Chongqing** Tel: 86-23-8980-9588 Fax: 86-23-8980-9500

China - Hangzhou Tel: 86-571-2819-3187

Fax: 86-571-2819-3189 China - Hong Kong SAR

Tel: 852-2401-1200 Fax: 852-2401-3431

**China - Nanjing** Tel: 86-25-8473-2460 Fax: 86-25-8473-2470

**China - Qingdao** Tel: 86-532-8502-7355 Fax: 86-532-8502-7205

**China - Shanghai** Tel: 86-21-5407-5533 Fax: 86-21-5407-5066

China - Shenyang Tel: 86-24-2334-2829 Fax: 86-24-2334-2393

**China - Shenzhen** Tel: 86-755-8203-2660 Fax: 86-755-8203-1760

**China - Wuhan** Tel: 86-27-5980-5300 Fax: 86-27-5980-5118

**China - Xian** Tel: 86-29-8833-7252 Fax: 86-29-8833-7256

**China - Xiamen** Tel: 86-592-2388138 Fax: 86-592-2388130

**China - Zhuhai** Tel: 86-756-3210040 Fax: 86-756-3210049

#### ASIA/PACIFIC

India - Bangalore Tel: 91-80-3090-4444 Fax: 91-80-3090-4123

India - New Delhi Tel: 91-11-4160-8631 Fax: 91-11-4160-8632

India - Pune Tel: 91-20-2566-1512 Fax: 91-20-2566-1513

**Japan - Osaka** Tel: 81-66-152-7160 Fax: 81-66-152-9310

**Japan - Yokohama** Tel: 81-45-471- 6166 Fax: 81-45-471-6122

**Korea - Daegu** Tel: 82-53-744-4301 Fax: 82-53-744-4302

Korea - Seoul Tel: 82-2-554-7200 Fax: 82-2-558-5932 or 82-2-558-5934

Malaysia - Kuala Lumpur Tel: 60-3-6201-9857 Fax: 60-3-6201-9859

Malaysia - Penang Tel: 60-4-227-8870 Fax: 60-4-227-4068

Philippines - Manila Tel: 63-2-634-9065 Fax: 63-2-634-9069

**Singapore** Tel: 65-6334-8870 Fax: 65-6334-8850

**Taiwan - Hsin Chu** Tel: 886-3-5778-366 Fax: 886-3-5770-955

Taiwan - Kaohsiung Tel: 886-7-213-7828 Fax: 886-7-330-9305

Taiwan - Taipei Tel: 886-2-2508-8600 Fax: 886-2-2508-0102

**Thailand - Bangkok** Tel: 66-2-694-1351 Fax: 66-2-694-1350

#### EUROPE

Austria - Wels Tel: 43-7242-2244-39 Fax: 43-7242-2244-393 Denmark - Copenhagen Tel: 45-4450-2828 Fax: 45-4485-2829

France - Paris Tel: 33-1-69-53-63-20 Fax: 33-1-69-30-90-79

**Germany - Munich** Tel: 49-89-627-144-0 Fax: 49-89-627-144-44

Italy - Milan Tel: 39-0331-742611 Fax: 39-0331-466781

Netherlands - Drunen Tel: 31-416-690399 Fax: 31-416-690340

**Spain - Madrid** Tel: 34-91-708-08-90 Fax: 34-91-708-08-91

**UK - Wokingham** Tel: 44-118-921-5869 Fax: 44-118-921-5820